## **ClientPoint Entry**

- A. Home Dashboard
  - 1. Log into HMIS@NCCEH
  - 2. Click Enter Data As then click the green plus next to the project for which you are entering data
- B. Client Search
  - 1. Click on **ClientPoint**
  - 2. Enter Head of Household's Name &/or partial SSN
  - 3. Click Search
    - a. If a match is found, confirm the details match the client's name, date of birth, and social security number. If it is the same person, click on the green plus to the left of the client's name
    - b. If no matches are found, try at least two other ways to search for the client (partial name, alias or full SSN). If still no matches are found, add the additional client information including full name, name data quality, SSN, SSN data quality, and veteran status, and click Add New Client with This Information
- C. Client Profile
  - 1. Back Date Prompt: change the date to match the intake date and click Set New Back Date
  - 2. Click on the pencil next to **Client Demographics.** Fill in the appropriate information and click **Save**.
  - 3. Add or update additional information
    - a. "Client Profile: all projects" only complete additional racial data elements if the client identifies with more than two groups
- D. Households

#### If the client is presenting as a single client, skip this section.

- 1. Click on Households tab
- 2. If no household appears, click Start New Household
  - a. Select appropriate Household Type
  - b. Search for additional household member(s)
    - Enter another household member's Name.
      - Click Search
        - If a match is found, confirm the details match the household member's name, date of birth, and social security number. If it is the same person, click on the green plus to the left of that client's name.
        - If no matches are found, try at least two other ways to search for the client (partial name, alias or full SSN). If still no matches are found, add the additional client information including full name, name data quality, SSN, SSN data quality, and veteran status, and click Add New Client with This Information.
  - c. Repeat the search until all household members are listed in the "Selected Clients" section
  - d. Click Continue

- e. Select **Head of Household** and **Relationship to Head of Household** for each Household member from the table at the top.
- f. Click Save & Exit
- 3. If a household is showing on this tab, verify/update household details by clicking Manage Household
  - a. Verify Household Type
  - b. Remove household member(s) by clicking the red circle next to their name.
  - c. Add household member(s) by clicking Add/Delete Household Members
    - Click the arrow to expand Add Clients to the Household section
    - Search for additional household member(s)
      - Enter another household member's Name.
    - Click Search
      - If a match is found, confirm the details match the household member's name, date of birth, and social security number. If it is the same person, click on the green plus to the left of that client's name.
      - If no matches are found, try at least two other ways to search for the client (partial name, alias or full SSN). If still no matches are found, add the additional client information including full name, name data quality, SSN, SSN data quality, and veteran status, and click Add New Client with This Information.
    - Repeat until all household members are listed in the "Select Clients" section
    - Click Continue
  - d. Select **Head of Household** and **Relationship to Head of Household** for each Household member from the table at the top.
  - e. Click Save & Exit once complete
- E. Release of Information (ROI)

#### STOP HERE & CONTACT THE DATA CENTER if the client marked "NO" to any section of the ROI

- 1. Click on ROI tab
- 2. Click Add Release of Information
  - a. Select all members of household
  - b. Fill in Release Granted
  - c. Fill in **End Date** with date one year from date signed
  - d. Select Documentation type
  - e. Fill in Witness full name
  - f. Click Save Release of Information

### F. Entry/Exit

- 1. Click Entry/Exit tab
- 2. Click Add Entry/Exit
- 3. Confirm Project Start Data
  - a. If there is more than one client entering, check the box next to each additional household member that is entering the project. *Anyone not checked will be excluded from the project.*

b.Confirm the **Provider** listed is correct.

- The default provider appearing will be whatever was selected under Enter Data As when first logging into HMIS. If the provider is not correct, click Cancel. Set the Enter Data As and research for the head of household.
- c. Select VA as the Type
- d.Confirm the Project Start Date

e.Click Save & Continue

- 4. Complete the assessment
  - If the screen reads "No Entry Assessment had been specified for this Provider", the wrong project type was selected. Scroll to the top of the screen. Select the correct **Type** from the drop menu. Click **Update**.
- 5. Click Save
- 6. Scroll to the top of the assessment then click on the name of the next additional household member from the "Household Members" menu on the left.
- 7. Repeat steps 4-6 until all household member data has been entered.
- 8. Click Save & Exit

### **Adding SSVF Services**

- 1. Click Service Transactions Tab
- 2. Click Add Service
- 3. Check that all household members receiving the service are checked
- 4. Confirm that the correct **Service Provider** is displayed and that your **Start Date** and **End Date** are correct. *The start and end date fields should match the day the client was provided this particular service.*
- 5. Select the correct service from the Service Type drop down menu
- 6. Click Save & Continue
- 7. Complete the SSVF specific service questions
  - *a. If the service is not financial:* select the corresponding service from the **Type of SSVF Service** drop down menu
  - *b. If the service is financial:* select the corresponding service from the **SSVF Financial Assistance Type** drop down and type in the dollar amount for the **SSVF Financial Assistance Amount**
- Scroll down to the Need Information section to update the "Need Status" and "Outcome of Need" according to the client's situation.
- 9. Click Save and Exit

### **ClientPoint Interim (Update/Annual Assessment)**

- A. Home Dashboard
  - 1. Log into HMIS@NCCEH
  - 2. Click Enter Data As then click the green plus next to the project for which you are entering data
- B. Client Search
  - 1. Click on ClientPoint
  - 2. Enter the head of household's HMIS ID number or search by the head of household's name
  - 3. Set **Back Date Mode** for the date that the update was completed. Click **Set New Back Date**
- C. ROI

#### This step is only required if completing an Annual Assessment on client's yearly anniversary

- 1. Click on ROI tab
  - 2. Click Add Release of Information
    - a. Select all members of household
    - b. Fill in Release Granted
    - c. Fill in End Date with date one year from date signed
    - d. Select **Documentation** type
    - e. Fill in Witness full name
    - f. Click Save Release of Information
- D. Entry/Exit
  - 1. Click Entry/Exit tab
  - 2. Click Interim icon listed within your project's row
  - 3. Click Add Interim Review
  - 4. Complete Interim Review Data
    - a. If there is more than one household member served in the project, check the box next to each additional household member that is participating in the project.
    - b.Select the Interim Review Type
      - "Update": completed anytime information has changed since project entry
      - "Annual Assessment": required assessment for all clients remaining in a project after one year; Annual Assessments must be completed within 30 days before or after the Head of Household's project start anniversary date (example: if the HoH entered the project on 3/17/2022, the Annual Assessment would need to be completed between 2/15/2022 and 4/16/2023).
    - c. Confirm the **Review Date**
    - d.Click Save & Continue
  - 5. Update assessment information
    - For tips and more details about how to update HUD sub-assessments (for income, disabling condition, non-cash benefits, and health insurance), please view the following Tip Sheet/Guide: <u>Updating HUD Verification Sub-Assessments</u>
  - 6. Click Save & Exit once all assessments for all household members have been completed.

\*If adding services, please refer to previous steps listed as "Adding SSVF Services" above\*

## **ClientPoint Exit**

- A. Home Dashboard
  - 1. Log into HMIS@NCCEH
  - 2. Click Enter Data As then click the green plus next to the project for which you are entering data
- B. Client Search
  - 1. Click on ClientPoint
  - 2. Search for the client that is exiting the project (name search or HMIS ID search)
  - 3. Set Back Date Mode for the date that the client is exiting the project. Click Set New Back Date
- C. Entry/Exit
  - 1. Click Entry/Exit tab
  - 2. Click the pencil next to the Exit Date column within your project's row
  - 3. Complete Exit Data
    - a. If there is more than one client exiting, check the box next to each additional household member that is exiting the project.
    - b. Confirm the Exit Date
    - c. Select Reason for Leaving
    - d. Select Destination.
    - e. Click Save & Continue
  - 4. Complete exit assessment information.
  - 5. Click **Save & Exit** once all assessments for all household members have been completed.